## **Instructions for Removing Conficker**

#### **Introduction**

In order to remove this worm, you have to upgrade to Service Pack 3 of Windows XP, and you have to do all Steps.

# DO NOT connect to a network or the Internet if you are unprotected

### <u>Step 1 – See if you have it.</u>

Go to http://www.symantec.com/norton/security\_response/removaltools.jsp

You'll see a long list of removal tools:

| 🛍 Snaglt Capture Preview 📃 🗖 🔀                                            |                                                                                                    |  |
|---------------------------------------------------------------------------|----------------------------------------------------------------------------------------------------|--|
| <u>File E</u> dit ⊻iew Image <u>C</u> olors Effec                         | ts Help                                                                                                    |  |
| Finish Cancel Studio Save                                                 | As Print Preview Crop Copy Undo Help                                                                                                    |  |
| 🚱 🕤 👻 🥱 http://www.symantec.com/norton/security_response/removaltools.jsp |                                                                                                    |  |
| File Edit View Favorites Tools Help                                       |                                                                                                    |  |
| 🛠 🚸 Security Response Removal Tools - Symantec Corp.                      |                                                                                                    |  |
| Norton Business                                                           | Partners   Store   About Symantec                                                                                                    |  |
| Welcome Products & Se                                                     | rvices Viruses & Risks Support Downloads Community Store                                                                                                    |  |
| How To Protect                                                            | Symantec.com > Norton > Viruses & Risks > Virus & Threat Removal Tools                                                                                                    |  |
| Secure Your Email                                                         | Removal Tools                                                                                                    |  |
| Browse the Web Safely                                                     | Helioisus Cade has become increasingly complex and infections involve more system elements                                                                                                    |  |
| Safeguard Your Instant<br>Messenger                                       | than does code has become increasingly complex and intectors involve hole system elements<br>than ever before. Symantec Security Response has developed tools to automatically conduct what<br>would often amount to extensive and tedious manual removal tasks. If your system has become |  |
| File Sharing Protection                                                   | infected, the tools listed below should aid you in repairing the damage.                                                                                                    |  |
| How They Attack                                                           | Symantec now offers a Spyware & Virus Removal service, Sit back and watch while a Symantec<br>expert scans and clears your PC of spyware and viruses. This is a fee based service.                                                                                                    |  |
| Vulnerabilities                                                           |                                                                                                    |  |
| Spyware                                                                   |                                                                                                    |  |
| Spam                                                                      | v Date > Name                                                                                                    |  |
| Phishing                                                                  | 02/20/09 W32.Virut Removal Tool                                                                                                    |  |
| Malware                                                                   | 02/01/09 Trojan.Bankpatch Removal Tool                                                                                                    |  |
| Cybercrime                                                                | 01/13/09 W32.Downadup Removal Tool                                                                                                    |  |
| Misleading Applications                                                   | 07/22/08 Trojan.Brisv.Alinf Removal Tool                                                                                                    |  |
| Tools & Resources                                                         | 01/11/07 Backdoor.Haxdoor.S/Trojan.Schoeberl.E Removal Tool                                                                                                    |  |
| Threat Explorer                                                           | 01/04/07 W32.Spybot.ANDM Removal Tool                                                                                                    |  |
| 24x7 Protection with Norton                                               |                                                                                                    |  |
| 114X2A1X1PM                                                               |                                                                                                    |  |

Choose the one marked W32.Downadup Removal, and download it.

NOTE: You'll need an administrator account to run this tool.

#### Step 2: Remove

**IMPORTANT:** Disconnect your PC from the internet (or network, if applicable), and run the tool.

Run the

If it finds anything, it will clean it; reboot and try again until the virus is removed.

We recommend a full power off (at the wall) for at least 30 seconds on each "reboot".

#### Step 3: See if you're spreading it and stop the spread if you are.

The worm spreads through scheduling a task for its dispersal. Click the Start button, go to the Control Panel, and click on Scheduled Tasks. If you see any marked AT1, AT2, etc., delete them, and then empty the Recycle Bin. Other tasks may or may not be OK; once you've reconnected, you can always Google them.

### Step 4: Check if you're protected

- Open Windows Explorer
- ➤ Go to the C:\Windows folder and open it.
- > You should se a list of blue folders, in number order, like the screenshot below:
- ▶ Look for \$NtUninstallKB958644\$. If it's there you're protected

| 🗘 Snaglt Capture Preview                                                                                                    |  |  |
|----------------------------------------------------------------------------------------------------|--|--|
| <u>File Edit V</u> iew Image <u>C</u> olors Effec <u>t</u> s <u>H</u> elp                                                                                                    |  |  |
| Image: StudioImage: StudioImage:                                                                                                    |  |  |
| File Edit View Favorites Tools Help                                                                                                    |  |  |
| 🔇 Back 🔹 🕥 - 🏂 🔎 Search 🔀 Folders 🕼 🍞 🗙 🍤                                                                                                    |  |  |
| Address C:\WINDOWS\\$NtUninstallKB911562\$                                                                                                    |  |  |
| Folders X Name A                                                                                                    |  |  |
| 🗉 🛅 \$NtUninstallKB956391\$ 🛛 🗖 📮 spuninst                                                                                                    |  |  |
| 🗉 💼 \$NtUninstallKB956802\$ 💿 🔊 msadco.dll                                                                                                    |  |  |
| 🗉 🛅 \$NtUninstallKB956803\$                                                                                                    |  |  |
| 🗉 🧰 \$NtUninstallKB956841\$                                                                                                    |  |  |
| 🗉 🧰 \$NtUninstallKB957095\$                                                                                                    |  |  |
| 🗉 🧰 \$NtUninstallKB957097\$                                                                                                    |  |  |
| Image: Second Second |  |  |
| Image: State State St |  |  |
| E C \$NtUninstallKB958690\$                                                                                                    |  |  |
| Im finitalikB959772_WM11\$                                                                                                    |  |  |
| 149v315v16M                                                                                                    |  |  |
|                                                                                                    |  |  |

If you can't see the blue list, do the following:

- > One the menu bar, click Tools
- Click the Folder Options menu item
- Select the View tab
- Under "Hidden Files and Folders" (you may have to open this), click "Show hidden files and folders"
- While you're at it, set "Hide extensions to know file types" of if it's on. The confusion this creates can let viruses in
- Click Apply, then Ok. The refresh may take a few seconds; if in doubt, press F5 to refresh manually

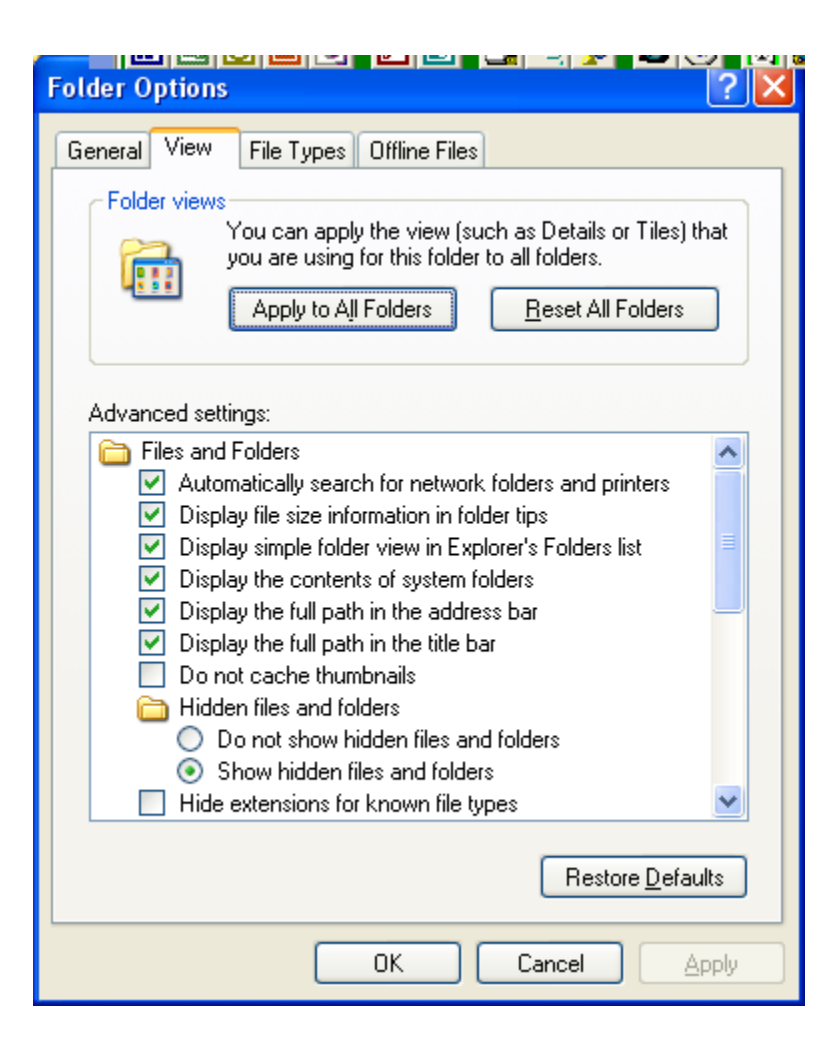

#### Step 5: Protect yourself

- ➢ Go to <u>www.microsoft.com</u> and download the latest security updates.
- ➢ Go to your antivirus supplier and download their latest security updates
- Set the downloads to automatic
- Do this at least once a month MOST INFECTIONS WILL TRY TO TURN THIS OFF